~ももよの丘 友だち追加手順~
①LINE アプリを起動していただき『ホーム』を押します。
②画面右上に表示されている『人型のアイコン』を押します。
③画面が変わりましたら『QRコード』を押します
④QRコードを読み取る画面になるので下記のももよの丘 QRコードを読ませて下さい。

ご自宅からのリモート面会の方法について

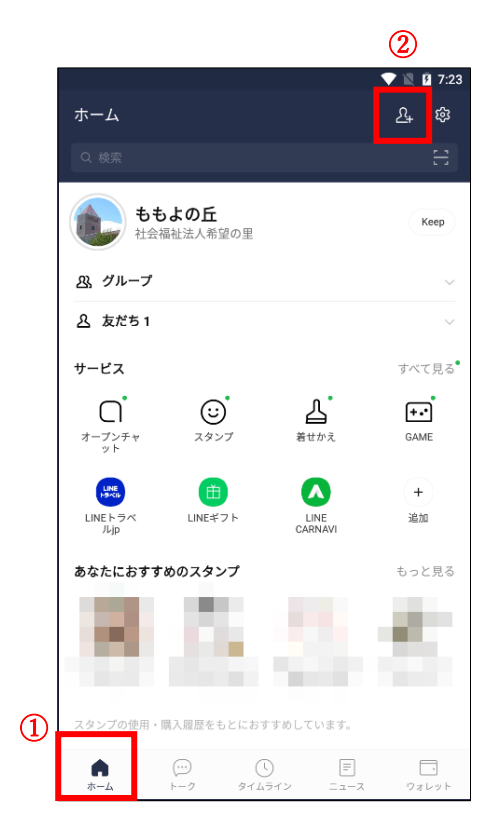

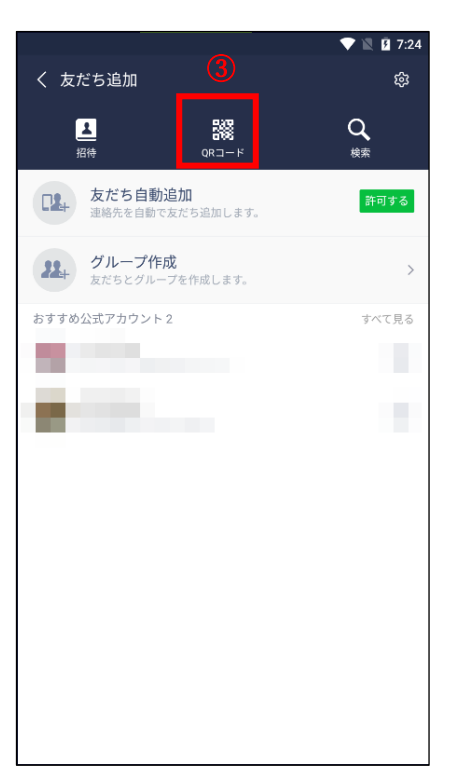

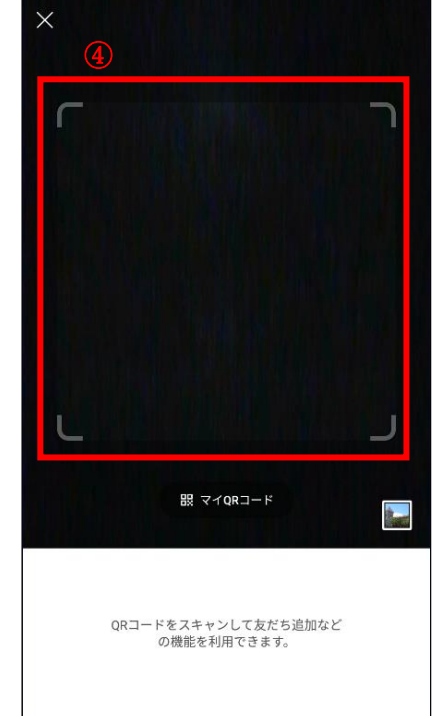

LINE ももよの丘 QR コード

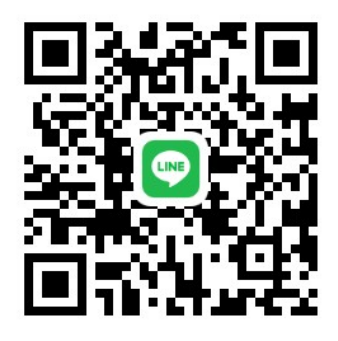

LINE ももよの丘リンクはこちら ↓ <u>https://line.me/ti/p/qafCg1eOt1</u>

裏面へ続きます→

⑤ももよの丘アカウントが出てきますので**『追加』**を押します。

⑥ももよの丘が友だち追加されたので**『ホーム』**の**『友だち』**からももよの丘を押していた だき、**『トーク』**を押して必要事項を入力して下さい。

必要事項 ①入居者様お名前(フルネーム)

## ②入居者様との続柄(長男、息子、娘など)

③登録者様のお名前(フルネーム)

※名字だけですと、同じ方もいらっしゃる為、入居者様・登録者様のお名前はフルネームで お願い致します。

入力が確認できましたら、担当職員より返信を致しますのでご確認ください。

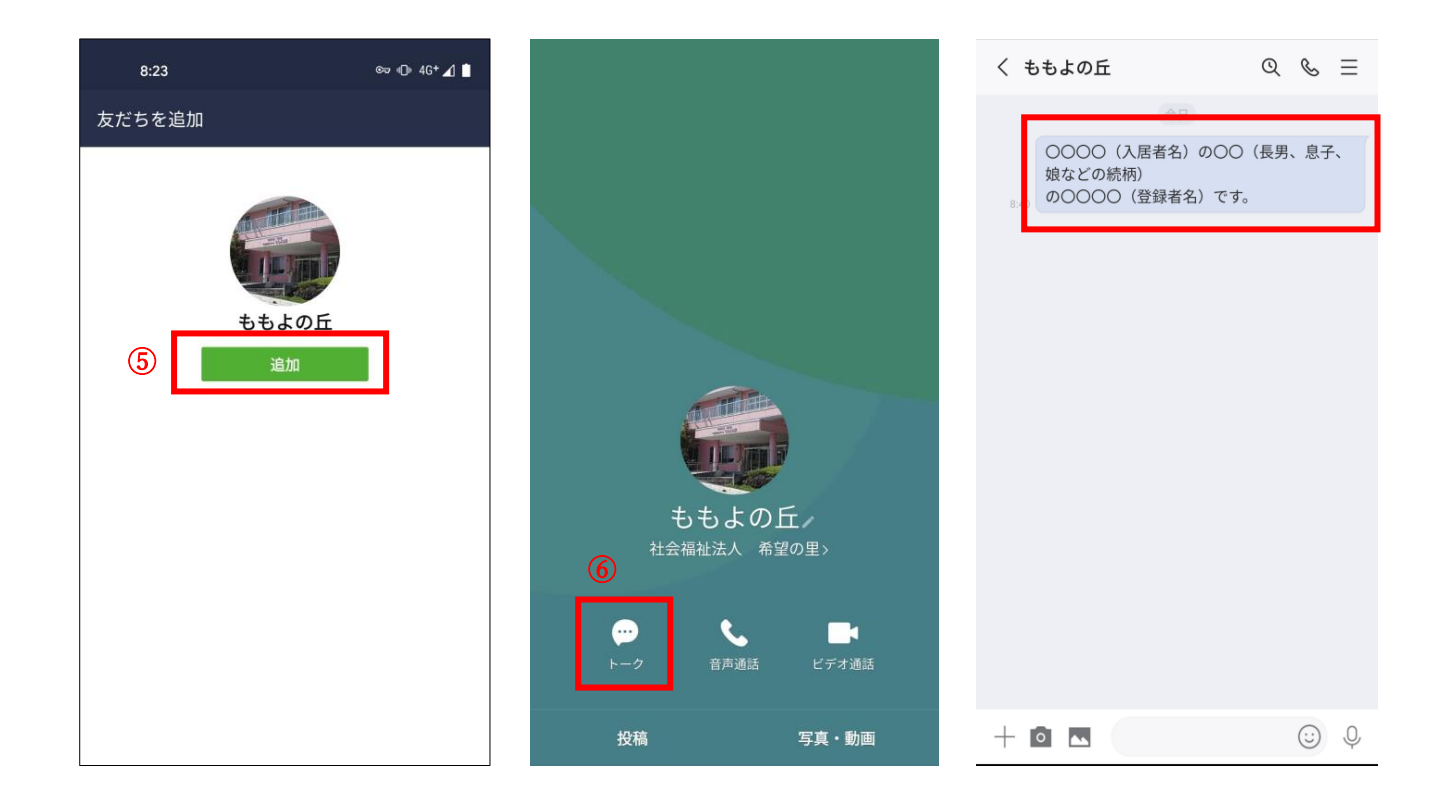

以上で LINE による「ももよの丘」友だち追加は完了となります。

ご予約に関しては、来園・ご自宅からの面会も電話にて予約を受け付けておりますので面会 についてのお知らせにあります連絡先へお電話ください。 LINEアプリをインストールしていない方でこれから自宅で

## のリモート面会を希望される場合について

記お持ちのスマートフォンに『LINE』をダウンロードします。
 ダウンロードは下記を参考に行って下さい。

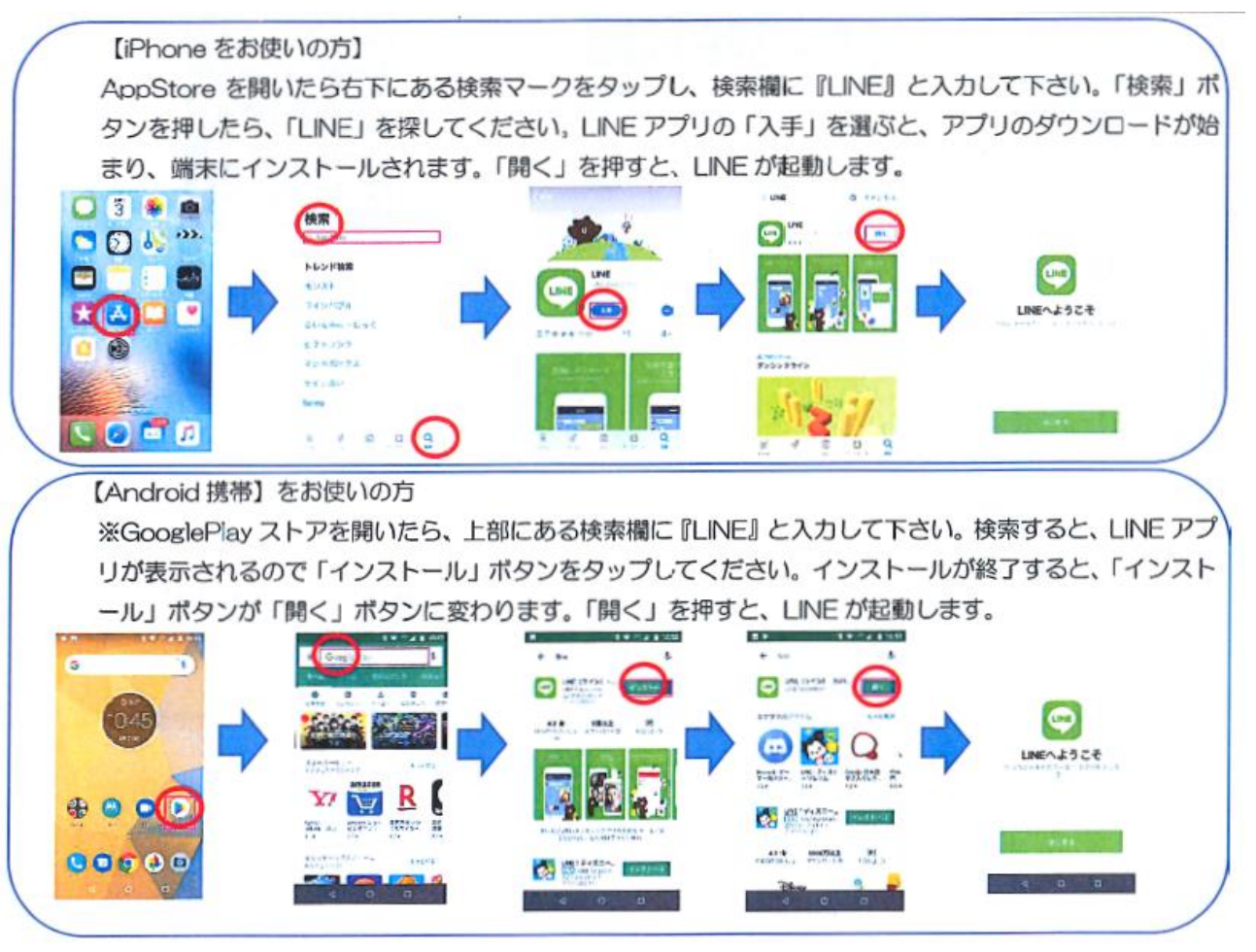

LINE の新規登録方法に関しましては LINE アプリの公式サイトに掲載されておりますので そちらをご参考になさって下さい。

LINE 公式サイト 新規登録方法

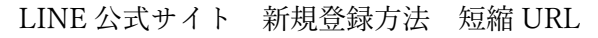

QRコード

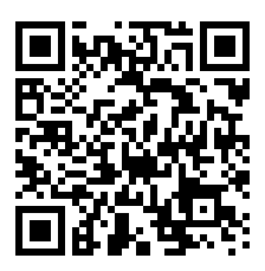

https://01w.me/9ymnx

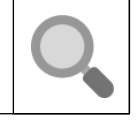